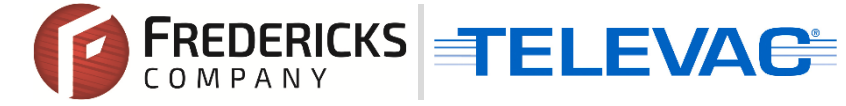

# Application Note 3029 Televac EthernetIP Vacuum Controllers Creating and Mapping Class 3 Connections for Rockwell Automation Allen-Bradley CompactLogix PLCs

#### Contents

| 1 | Description                         | 1  |
|---|-------------------------------------|----|
| 2 | Setting up a Class 3 GET Connection | 1  |
| 3 | Setting up a Class 3 SET Connection | 6  |
| 4 | Contact Us                          | 10 |

### **1** Description

This document explains the basics of the process for creating and mapping Class 3 Explicit Message connections in the Rockwell Automation Studio 5000 development environment for CompactLogix Programmable Logic Controllers (PLCs). This will allow the PLC to communicate with the connected EthernetIP Televac device to exchange data and set parameters from a remote location. Before setting up a new connection, refer to Televac Application Note 3016 for loading an EDS file into the PLC and adding a new Ethernet module to the project.

Please see the relevant Televac EthernetIP product Instruction Manual for a full description on Class 1 and Class 3 connections, as well as a complete ADI table including data instance, name, array length, access, and description, and for information on configuring the IP Address.

## 2 Setting up a Class 3 GET Connection

2.1 Verify that the EDS file has been loaded and an Ethernet module has been successfully added to the project.

| in cogreen     | iouci                |  |  |
|----------------|----------------------|--|--|
| 🔺 🚄 I/O Config | guration             |  |  |
| ⊿ 📟 5069 B     | Jackplane            |  |  |
|                | 5069-L306ER EIP_test |  |  |
| ▲ 뷰 A1/A2      | . Ethernet           |  |  |
| F 50(          | 69-L306ER EIP test   |  |  |
| Eth            | hernetIP MX MX_1     |  |  |
|                |                      |  |  |
| Module Defined | Tags                 |  |  |
| MX_1:I         | -                    |  |  |
| Description    |                      |  |  |
| Status         | Running              |  |  |
| Module Fault   |                      |  |  |
|                |                      |  |  |

© 2020 The Fredericks Company | www.frederickscompany.com | sales@frederickscompany.com | +1 215 947 2500 televac\_an3029 rev - Page 1 of 10

2.2 Select the rung for the message, right click, and select "Add Ladder Element..." from the drop-down menu.

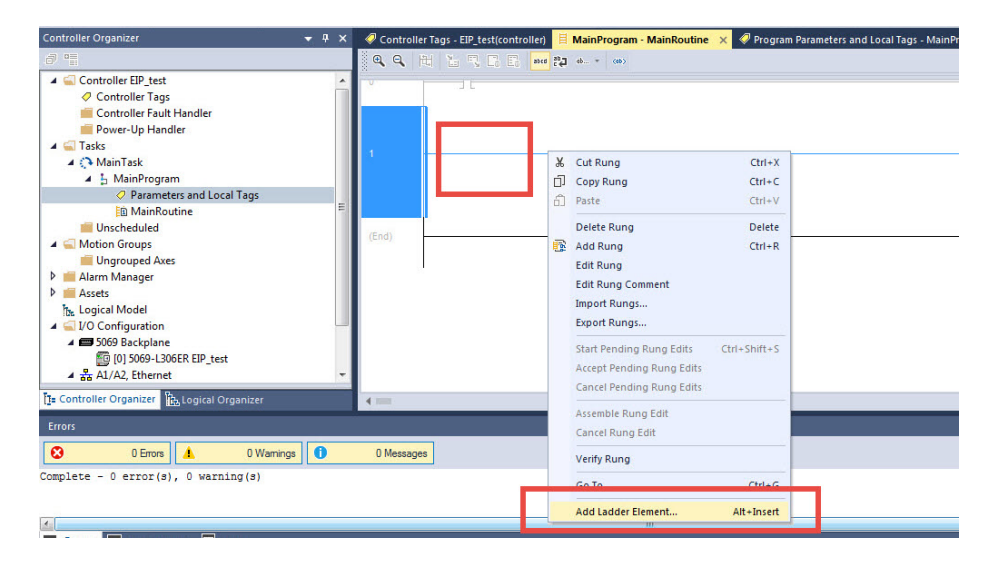

2.3 Locate the "Input/Output" folder and select "MSG" from the list.

| adder Element: MSG                                          |                                      | Instruction Help >> |
|-------------------------------------------------------------|--------------------------------------|---------------------|
| Name                                                        | Description                          |                     |
| HH Rung<br>HH Branch<br>HH Branch Level<br>⊕ Alams<br>⊕ Bit | (SOR - EOR)<br>(BST - BND)<br>(NXB)  |                     |
| Timer/Counter                                               |                                      |                     |
|                                                             | Message                              |                     |
| H GSV<br>H SSV                                              | Get System Value<br>Set System Value | _                   |
| Show Language Eleme                                         | ents By Groups                       | ОК                  |
|                                                             |                                      | Cancel              |
|                                                             | _                                    |                     |

2.4 Right-click on the box within the MSG element and select "New Tag..." from the menu.

|                 |   | Get G                         | as Type for<br>Unit 1 |
|-----------------|---|-------------------------------|-----------------------|
| MSG             |   | 1180                          |                       |
| Message Control |   | New Tag                       | ^ Ŧ                   |
|                 | ж | Cut Instruction               | Ctrl+)                |
|                 | Ð | Copy Instruction              | Ctrl+0                |
|                 | â | Paste                         | Ctrl+V                |
|                 |   | Delete Instruction            | Delete                |
|                 |   | Add Ladder Element            | Alt+Inser             |
|                 |   | Edit Main Operand Description | Ctrl+D                |
|                 |   | Save Instruction Defaults     |                       |
|                 |   | Clear Instruction Defaults    |                       |
|                 |   | Remove Force                  |                       |
|                 | _ | Go To                         | Ctrl+(                |
|                 |   |                               |                       |

© 2020 The Fredericks Company | www.frederickscompany.com | sales@frederickscompany.com | +1 215 947 2500 televac\_an3029 rev - Page 2 of 10

2.5 Provide a name for the tag, select MESSAGE data type, set the external access based on the ADI in the manual, and select Open MESSAGE Configuration. Once complete, select Create.

| Name:                    | Get_Gas_Type_Unit2             |      | Create         |
|--------------------------|--------------------------------|------|----------------|
| Description:             | Get the gas type for<br>unit 2 | *    | Cancel<br>Help |
|                          |                                | -    |                |
| Usage:                   | Local Tag                      | •    |                |
| Туре:                    | Base   Connect                 | tion |                |
| Alias For:               |                                | Ŧ    |                |
| Data Type:               | MESSAGE                        |      | ]              |
| Parameter<br>Connection: |                                | *    | -              |
| Scope:                   | 🔓 Main Program                 | -    |                |
| External<br>Access:      | Read/Write                     | •    |                |
| Style:                   |                                | *    | 4              |
| Constant                 | g                              |      |                |
| Open MES                 | SAGE Configuration             |      |                |

2.6 Select "Get Attribute Single" from the Service Type list. Set Class to "A2" and Attribute to "5". **These values** will be the same for all Televac EthernetIP Class 3 connections. Refer to the appropriate product ADI table located in the User Manual for the Instance. In this example, the Gas Type for Unit 2 for the EthernetIP Gateway is Instance 218. Select "New Tag..." for the Destination Element where the data will be stored locally.

| Message Type                              | Communic    | ation   Ti<br>IP Gener | ag  <br>ic |       | •               | ]              |
|-------------------------------------------|-------------|------------------------|------------|-------|-----------------|----------------|
| Service Get                               | Attribute : | Single                 |            | •     | Source Element: | (Bytes)        |
| Service e                                 | (Hex)       | Class:                 | A2         | (Hex) | Destination     |                |
| Instance: 218                             | A           | ttribute:              | 5          | (Hex) | Element:        | New Tag        |
| ) Enable 🛛                                | Enable W    | aiting                 | ⊖ St       | art   | O Done          | Done Length: 0 |
| ) Error Code:<br>rror Path:<br>rror Text: |             | Extende                | ed Error   | Code: |                 | Timed Out +    |

© 2020 The Fredericks Company | www.frederickscompany.com | sales@frederickscompany.com | +1 215 947 2500 televac\_an3029 rev - Page 3 of 10

2.7 Create a new local tag that will store the parameter data. Pressure data is transmitted as a REAL and all other data is transmitted as a STRING. Set the External Access based on the GET/SET information from the ADI in the manual. Once complete, select Create.

|                   |                          |                    | _ |            |       |
|-------------------|--------------------------|--------------------|---|------------|-------|
| Configura         | Name:                    | gas_type_unit2     |   | Create 🛛 🔻 | -     |
| Message           | Description:             |                    | * | Cancel     |       |
| Service<br>Type:  |                          |                    |   | Help       | -     |
| Service           |                          |                    | - |            | wtes) |
| Code:<br>Instance | Usage:                   | Local Tag          | • |            | -     |
|                   | Туре:                    | Base   Connection. |   |            |       |
| _                 | Alias For:               |                    | - |            |       |
|                   | Data Type:               | STRING             |   |            |       |
| - 1               | Parameter<br>Connection: |                    | * |            |       |
|                   | Scope:                   | b Main Program     | • |            |       |
| - [               | External<br>Access:      | Read/Write         | • |            |       |
| ) Enable          | Style:                   |                    | * |            |       |
| ) Error C         | Constant                 |                    |   |            |       |
| Error Path        | Sequencin                | g                  |   |            |       |
| alor rext.        | Open Cont                | iguration          |   |            |       |

2.8 Select the newly created local tag in the Destination Element box.

| Configuratio                             | n* Commun      | ication Ta         | ag                        |                                   |                        |                                            |    |                                         |                                |          |
|------------------------------------------|----------------|--------------------|---------------------------|-----------------------------------|------------------------|--------------------------------------------|----|-----------------------------------------|--------------------------------|----------|
| Message                                  | Туре:          | CIP Gener          | ic                        | •                                 |                        |                                            |    |                                         |                                |          |
| Service<br>Type:                         | Get Attribut   | e Single           | •                         | Source Element:<br>Source Length: | 0                      | - (Bytes)                                  | -  | ?                                       | N)                             | sage C   |
| Code:                                    | e (He          | X) Class:          | A2 (Hex)                  | Destination<br>Element:           | gas_type_              | unit2                                      | -  | H H H                                   | ?>─ └                          |          |
| Instance:                                | 218            | Attribute:         | 5 (Hex)                   |                                   | T, Enter               | Name Filter.                               | •  | Show: All Tag                           | js                             | •        |
|                                          |                |                    |                           |                                   | Name                   |                                            | == | Data Type                               | Description                    | -        |
|                                          |                |                    |                           |                                   | ⊳ ga<br>⊳ Ga           | s_1_str<br>is_Type_Uni                     | t1 | STRING<br>MESSAGE                       | String for gas<br>Get Gas Type |          |
|                                          |                |                    |                           |                                   | ⊳ ga                   | s_type_unit                                | 2  | STRING                                  |                                |          |
|                                          |                |                    |                           | _                                 | inp<br>M><br>ou<br>tes | out_dummy<br>(_1:I<br>tput_dummy<br>st_str |    | BOOL<br>_005A:Freder.<br>BOOL<br>STRING |                                | E        |
| Enable Error Cod Error Path: Error Text: | ) Enable<br>e: | Waiting<br>Extende | ⊖ Start<br>ed Error Code: | O Done D                          | Dor                    |                                            |    |                                         |                                |          |
|                                          |                |                    | ОК                        | Cancel                            |                        | ontroller tag                              | 5  |                                         |                                | <b>T</b> |

© 2020 The Fredericks Company | www.frederickscompany.com | sales@frederickscompany.com | +1 215 947 2500 televac\_an3029 rev - Page 4 of 10

2.9 Move to the Communication tab and select the Televac Ethernet module. Verify that the name of the module shows up in the Path location.

| Configuration'                              | Communication Tag            |            |
|---------------------------------------------|------------------------------|------------|
| Path:                                       | Bro                          | wse        |
| Bro                                         | Message Path Browser         | ×          |
| Commu                                       | Path: MX_1                   |            |
|                                             | MX_1<br>                     | (Octal)    |
|                                             | □                            |            |
| ) Enable                                    | OK Cancel Help               |            |
| ) Error Code:<br>Error Path:<br>Error Text: | Extended Error Code: Timed O | <b>*</b> 1 |

2.10 Move to the Tag tab and verify that the tag Name matches the tag that was created in Step 2.5. When finished, select Apply to save the changes and OK to exit the configurator.

| coningulation                                        | Communication*                                  | Tag                          |   |                |  |
|------------------------------------------------------|-------------------------------------------------|------------------------------|---|----------------|--|
| Name:                                                | Get_Gas_Type_I                                  | Jnit2                        |   | ]              |  |
| Description:                                         | Ge                                              | t the gas type for<br>unit 2 | * |                |  |
|                                                      |                                                 |                              | - |                |  |
| Type:<br>Data Type:<br>Scope:<br>External<br>Access: | Base<br>MESSAGE<br>5 Main Program<br>Read/Write |                              |   |                |  |
|                                                      |                                                 |                              |   | Dana Lanatha Q |  |

2.11 The GET MSG ladder element should now be ready to receive data from the Ethernet module.

© 2020 The Fredericks Company | www.frederickscompany.com | sales@frederickscompany.com | +1 215 947 2500 televac\_an3029 rev - Page 5 of 10

# 3 Setting up a Class 3 SET Connection

3.1 Verify that the EDS file has been loaded and an Ethernet module has been successfully added to the project.

| in Logica in   | ouci .              |          |  |  |
|----------------|---------------------|----------|--|--|
| A 🔜 I/O Config | juration            |          |  |  |
| ⊿ 📼 5069 B     | ackplane            |          |  |  |
| [0]            | 5069-L306ER EIP_tes | <b>1</b> |  |  |
| ▲ 뫎 A1/A2,     | Ethernet            |          |  |  |
| 506            | 9-L306ER EIP_test   |          |  |  |
| 🖪 Eth          | ernetIP MX MX 1     |          |  |  |
|                |                     | 1        |  |  |
| Module Defined | Tags                |          |  |  |
| MX_1:I         |                     |          |  |  |
| Description    |                     |          |  |  |
| Status         | Running             |          |  |  |
| Module Fault   |                     |          |  |  |
|                |                     |          |  |  |

3.2 Create a new STRING type tag in the Controller Tags table. Set the String Length to match the Array Size of the instance being set from the product ADI table. In this example, the array size of the Gas Type from the EthernetIP Gateway is 2 bytes.

| lame _== /      | Value + | Force Mask | Style   | Data Type           | Description | Con 2 |
|-----------------|---------|------------|---------|---------------------|-------------|-------|
| MX_1:1          | {}      | {}         |         | _005A:FredericksCom |             |       |
| test_str        |         | {}         |         | STRING              |             |       |
| ◊ test_str.LEN  | 2       |            | Decimal | DINT                |             |       |
| ▶ test_str.DATA | {}      | {}         | ASCII   | SINT[82]            |             |       |

3.3 Set the String to the desired parameter. In this example, the String is set to "N2" for Nitrogen gas.

| 📙 MainProgram - Main | nRoutine 🚦 Module Properties: L                                                             | ocal (Fredericks Company 1.035) <table-cell> 🗸 Cor</table-cell> | ntroller Tags - EIP_test(co | ontroller) ×        |             |         |
|----------------------|---------------------------------------------------------------------------------------------|-----------------------------------------------------------------|-----------------------------|---------------------|-------------|---------|
| Scope: Scope: Scope: | ✓ Show: All Tags                                                                            |                                                                 | • T.                        | Enter Name Filter   |             |         |
| Name                 | ==  -                                                                                       | Value • Force Mask                                              | <ul> <li>Style</li> </ul>   | Data Type           | Description | Con 🔶 🔑 |
| ▶ MX_1:I             |                                                                                             | {}                                                              | {}                          | _005A:FredericksCom |             | Pro     |
| ▶ test_str           | String Browser - test_str         N2         OK         Cancel         P         0 Error(s) | Apply Help<br>2 INS 2 of 82                                     |                             | STRING              |             | verties |
| ↓ Monitor Tags       | Edit Tags /                                                                                 |                                                                 |                             | m                   |             |         |

© 2020 The Fredericks Company | www.frederickscompany.com | sales@frederickscompany.com | +1 215 947 2500 televac\_an3029 rev - Page 6 of 10

3.4 Select the rung for the message, right click, and select "Add Ladder Element..." from the drop-down menu.

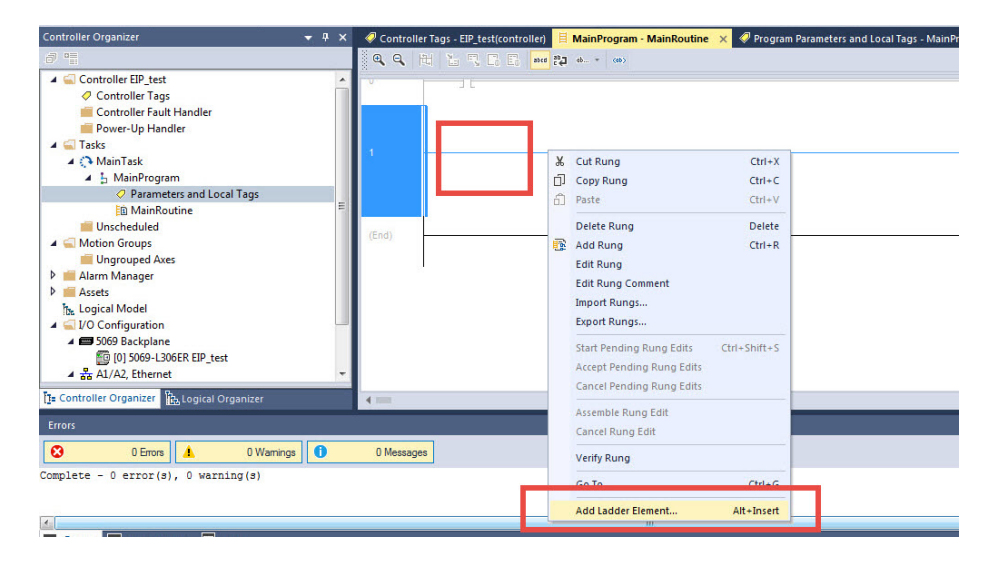

3.5 Locate the "Input/Output" folder and select "MSG" from the list.

| adder Element: MSG |                  | Instruction Help >> |
|--------------------|------------------|---------------------|
| Name               | Description      |                     |
| HH Rung            | (SOR - EOR)      |                     |
|                    | (BST - BND)      |                     |
| Branch Level       | (NXB)            | =                   |
| + Alarms           |                  |                     |
|                    |                  |                     |
| E Timer/Counter    |                  |                     |
| 🕂 🔄 Input/Output   |                  |                     |
| H MSG              | Message          |                     |
| HH GSV             | Get System Value |                     |
| H SSV              | Set System Value | -                   |
| Show Language Elem | ents By Groups   | ОК                  |
|                    |                  | Cancel              |

3.6 Right-click on the box within the MSG element and select "New Tag..." from the menu.

|                 | Get Gas                       | Type for |
|-----------------|-------------------------------|----------|
| MSG             | Uni                           | 1        |
| Message Control | New Tag                       | -        |
| ¥               | Cut Instruction               | Ctrl+X   |
| D               | Copy Instruction              | Ctrl+C   |
| â               | Paste                         | Ctrl+V   |
|                 | Delete Instruction            | Delete   |
|                 | Add Ladder Element Alt        | +Insert  |
|                 | Edit Main Operand Description | Ctrl+D   |
|                 | Save Instruction Defaults     |          |
|                 | Clear Instruction Defaults    |          |
|                 | Remove Force                  |          |
|                 | Go To                         | Ctrl+G   |
|                 |                               |          |

A Pravorites Add-on Alarms Dit Inner/Counter Induboutout Compare C

© 2020 The Fredericks Company | www.frederickscompany.com | sales@frederickscompany.com | +1 215 947 2500 televac\_an3029 rev - Page 7 of 10

vatn wove/Louical

3.7 Provide a name for the tag, select MESSAGE data type, set the external access based on the ADI in the manual, and select Open MESSAGE Configuration. Once complete, select Create.

| Name:                    | Set_Gas_Type_Unit2         | Create 🗸 🔻 |                |
|--------------------------|----------------------------|------------|----------------|
| Description:             | Set Gas Type for<br>Unit 2 | *          | Cancel<br>Help |
| Usage:                   | Local Tag                  | -          |                |
| Type:                    | Base   Conne               | ction      |                |
| Alias For:               |                            | -          |                |
| Data Type:               | MESSAGE                    |            |                |
| Parameter<br>Connection: |                            | -          |                |
| Scope:                   | 5 Main Program             | -          |                |
| External<br>Access:      | Read/Write                 | •          |                |
| Style:                   |                            | +          |                |
| Constant                 | g                          |            |                |
| Constant                 | ig                         |            |                |

3.8 Select "Set Attribute Single" from the Service Type list. Set Class to "A2" and Attribute to "5". **These values** will be the same for all Televac EthernetIP Class 3 connections. Refer to the appropriate product ADI table located in the User Manual for the Instance. In this example, the Gas Type for Unit 2 for the EthernetIP Gateway is Instance 218. Set the Source Element and Length to the tag created in step 3.2 that is used for storing the value to send to the module.

| Message                      | Type:  | CIP Ge          | neric    |               | •           |                |         |
|------------------------------|--------|-----------------|----------|---------------|-------------|----------------|---------|
| Service Set Attribute Single |        | Source Element: | test_str |               |             |                |         |
| Service<br>Code:             | 10     | (Hex) Clas      | s: A2    | (Hex)         | Destination |                | (0)(00) |
| Instance                     | : 218  | Attribut        | e: 5     | (Hex)         | Element:    | New Tag        |         |
| ) Enable                     | () Ena | able Waiting    | () S     | tart<br>Codo: | O Done [    | Done Length: 0 |         |

© 2020 The Fredericks Company | www.frederickscompany.com | sales@frederickscompany.com | +1 215 947 2500 televac\_an3029 rev - Page 8 of 10

3.9 Move to the Communication tab and select the Televac Ethernet module. Verify that the name of the module shows up in the Path location.

| Configuratio                              | n* Communication Tag                |                   |
|-------------------------------------------|-------------------------------------|-------------------|
| Path                                      | Browse                              |                   |
| Bro                                       | Message Path Browser                |                   |
| Commu<br>(a) CIP                          | Path: MX_1<br>MX 1                  | ]                 |
| CIP<br>Sou                                | □                                   | (Octal)<br>ection |
|                                           |                                     |                   |
| ) Enable                                  | OK Cancel Help                      |                   |
| ) Error Cod<br>Error Path:<br>Error Text: | e: Extended Error Code: Timed Out 🔹 |                   |

3.10 Move to the Tag tab and verify that the tag Name matches the tag that was created in Step 3.7. When finished, select Apply to save the changes and OK to exit the configurator.

| onfiguration                                | Communication                            | Tay                      |        | -              |  |
|---------------------------------------------|------------------------------------------|--------------------------|--------|----------------|--|
| Name:                                       | Set_Gas_Type_Ur                          | nit 2                    |        | ]              |  |
| Description:                                | Se                                       | t Gas Type for<br>Unit 2 | ~      |                |  |
|                                             |                                          |                          | -      |                |  |
| Туре:                                       | Base                                     |                          |        |                |  |
| Data Type:<br>Scope:<br>External<br>Access: | MESSAGE<br>La Main Program<br>Read/Write |                          |        |                |  |
| ) Enable                                    | O Enable Waiting                         | O Start                  | O Done | Done Length: 0 |  |
| ) Error Code:<br>rror Path:                 | Extend                                   | ed Error Code:           |        | 🥅 Timed Out 🕈  |  |

3.11 The SET MSG ladder element should now be ready to send data to the Ethernet module.

#### 4 Contact Us

Please feel free to contact us with any questions:

The Fredericks Company - Televac 2400 Philmont Avenue Huntingdon Valley, PA 19006, USA Web: www.frederickscompany.com Email: sales@frederickscompany.com Phone: +1 215 947 2500

© 2020 The Fredericks Company | www.frederickscompany.com | sales@frederickscompany.com | +1 215 947 2500 televac\_an3029 rev - Page 10 of 10